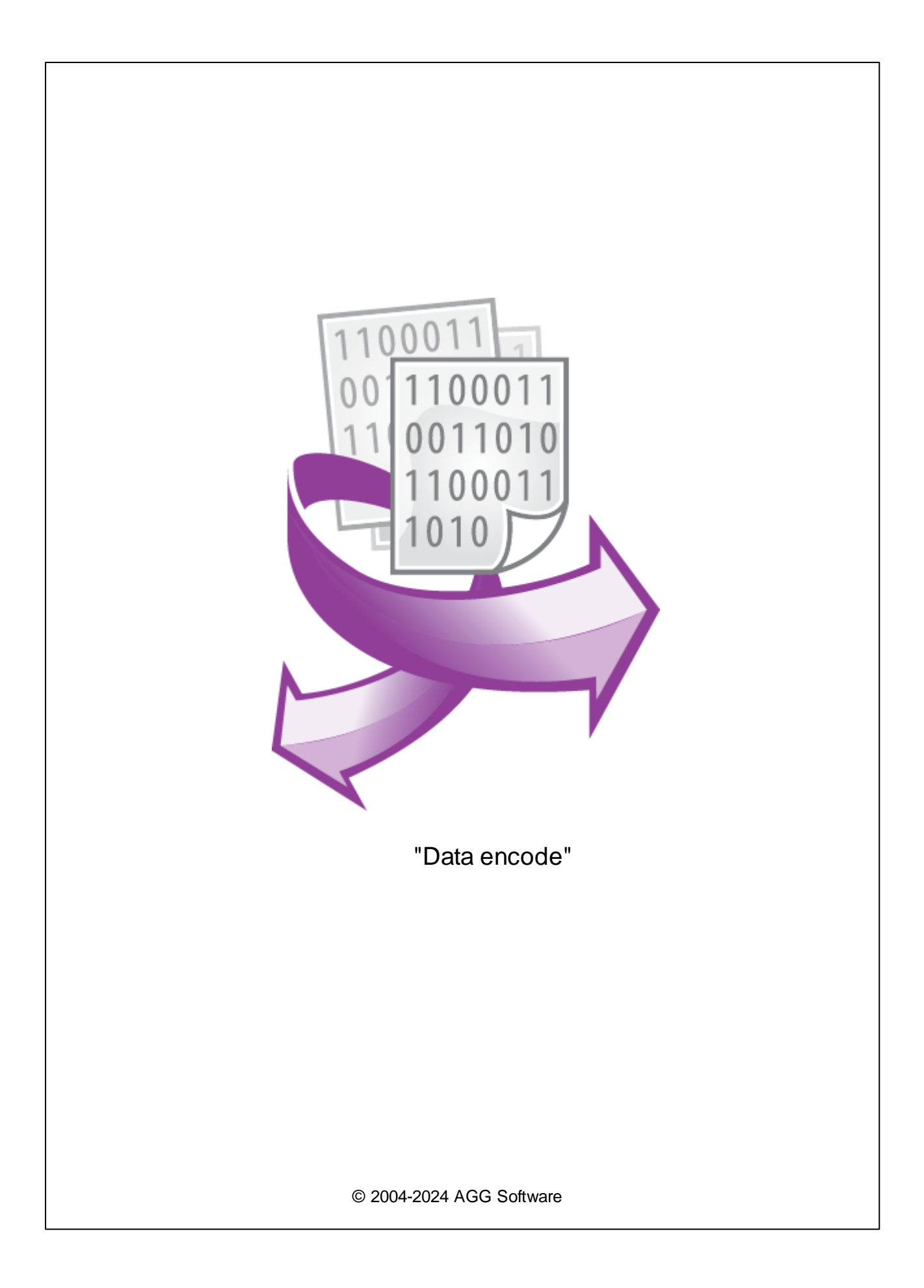

I

| 1 |             | 1 |
|---|-------------|---|
| 2 |             | 1 |
| 3 | Data encode | 1 |
| 4 |             | 2 |
| 5 |             | 3 |
| 6 | ?           | 4 |
| 1 |             | 4 |

"Data encode" JSON, XML-RPC CSV. JSON MQTT ,

Data encode : : Windows 2000 SP4 , 32-x 64-x . : 5 MB .

. ( ), Advanced Serial Data Logger.

Data encode 1. ( , Advanced Serial Data Logger), ; 2. ; 3. Windows; 4. . .... ": 5. . 1-2. ". ... ".

1

2

3

,

| Опции конфи                 | турации                                                                                                    |         | ?     | $\times$ |
|-----------------------------|----------------------------------------------------------------------------------------------------|---------|-------|----------|
| СОМ порт                    | Запрос Анализ Фильтрация                                                                                                    |         |       |          |
| Лог-файл                    | Модуль запроса данных                                                                                                    |         |       |          |
| Прочее                      | Нет                                                                                                    | $\sim$  | Настр | ооить    |
| Модули                      | Модуль разбора данных                                                                                                    |         |       |          |
|                             | ASCII data query and parser (default.dll)                                                                                                    | $\sim$  | Настр | ооить    |
| Запрос Анализ<br>Фильтрация | <ul> <li>Анализ и экспорт отправленных данных</li> <li>Анализ и экспорт полученных данных</li> <li>Выберите модули фильтрации данных</li> </ul> |         |       |          |
|                             | Название модуля                                                                                                    | Верси   | я     |          |
| Экспорт                     | ☑ Data encode (dataencode.dll)                                                                                                    | 4.0.7.3 | 211   |          |
| данных                      | ных                                                                                                    |         |       |          |
| Обработка<br>событий        |                                                                                                    |         |       |          |
|                             |                                                                                                    |         |       | 2        |
|                             | Вверх Вниз Помо                                                                                                    | щь      | Настр | оить     |
|                             | Ok                                                                                                    | (       | Оть   | іена     |

,

".

,

4

2

## Plug-in -

Advanced Serial Data Logger

\_\_\_\_"

-

:

.

5

| Data encode 4.0.7 b            | uild 211        |                     | ? |
|--------------------------------|-----------------|---------------------|---|
| Форматирование                 | JSON            |                     |   |
| 🗹 Компантный                   |                 |                     |   |
| 🗹 Добавлять перевод ст         | гроки в конце   | #0D#0A              |   |
| 🗹 Присваивать результа         | ат переменной   | JSON_DATA           |   |
| Отправлять в другой к<br>СОМ1) | источник данны: | к (напр. СОМ1       |   |
| Кодировать переменные          | (одна в строке) |                     |   |
| VAL2<br>VAL3<br>VAL4           |                 |                     |   |
| Вы можете присвоить но         | вое имя в виде: | СтароеИмя->НовоеИмя |   |
|                                | OK              | Отмена              |   |
|                                | .1.             |                     |   |
|                                |                 |                     |   |
| <u>JSON</u>                    |                 |                     |   |
|                                |                 |                     |   |

<PutData>

"isAlive": true, "age": 27,

{

}

<value><i4>1404</i4></value> <value><string>Something here</string></value> <value><i4>1</i4></value> </PutData>

<u>CSV</u>

XML-RPC

```
"Data encode"
```

4

```
"1997","Ford","E350"
```

-,

## CR (0x0D) LF (0x0A).

,

## redirect".

:

VAR1->variable1 VAR2->variable2

#### 6 ?

## 6.1

" \_ ) – ( :

**(%s)** –

# ASCII

.

"Data

"->",

"Plugins"

%s [%s] –

,

.

5

?

%**s. (%s)** –

.

%**s. (%s)** –

.

( , , , ). ,

· : , ,

support@aggsoft.ru.

"%s"

,